# **Register Pre-Kindergarten Students in PS Admin**

Student Name\_\_\_

## Task 1: Register Pre-K Student

Start Page...

### Step 1

#### **PowerSchool**

| Functions<br>Attendance<br>Daily Bulletin<br>Enroliment Summary<br>Master Schedule<br>Dashboard<br>Special Functions<br>Teacher Schedules | Start Page<br>Students Staff Parents                                   |
|----------------------------------------------------------------------------------------------------|------------------------------------------------------------------------|
| Reports System Reports ReportWorks People                                                                                                 | 6 7 8 M F All Store Current Student Selecti The current selection is o |
| Student Search<br>Staff Search<br>Enroll New Student<br>New Staff Entry                                                                   | What's New<br>See what's new in the latest fea                         |

**Step 2** Complete the **lower half** of the form. Why begin by entering the School Year? Let's say you do have an NBEN... If you begin by clicking "Yes," the School Year will grey out to the current one. And you won't be able to change it to the next school year.

#### **Enroll New Student**

| Student Information                        |                                                      |
|--------------------------------------------|------------------------------------------------------|
| Do you have an NBEN for this student?      | ⊖Yes ● No                                            |
| Last, First Middle                         | ,                                                    |
| Date of birth                              | (yyyy-mm-dd)                                         |
| Student's Mother's Maiden Name             |                                                      |
| School Year                                | 1 2017-2018 💌                                        |
| Entry Date                                 | 2 2017-07-13 (yyyy-mm-dd) Entor the date: 2017-07-13 |
| Grade                                      | 3 Kindergarten V                                     |
|                                            |                                                      |
|                                            |                                                      |
| Search Reset Provincial Search Information |                                                      |

### **Enroll New Student**

| Student Information                        |   |              |                          |    |    |    |         |         |                   |  |  |
|--------------------------------------------|---|--------------|--------------------------|----|----|----|---------|---------|-------------------|--|--|
| Do you have an NBEN for this student?      | 4 | ⊖ <b>Y</b>   | ⊖ Yes ● No               |    |    |    |         |         |                   |  |  |
| .ast, First Middle                         | 5 | Smith John   |                          |    |    |    | _,      | John    | Allen             |  |  |
| Date of birth                              | 6 | (yyyy-mm-dd) |                          |    |    |    |         |         |                   |  |  |
| Student's Mother's Maiden Name             |   | 0            | • Nov ♥ 2011 ♥ • Change: |    |    |    |         |         |                   |  |  |
| School Year                                |   | Mo           | Tu                       | We | Th | Fr | Sa      | Su      |                   |  |  |
| intry Date                                 |   | 7            | 1                        | 2  | 3  | 4  | 5<br>12 | 6<br>13 | 1. Year           |  |  |
| Grade                                      |   | 14           | 15                       | 16 | 17 | 18 | 19      | 20      | 2. Month          |  |  |
|                                            |   | 21           | 22                       | 23 | 24 | 25 | 26      | 27      | 3. Click the day. |  |  |
|                                            |   | 28           | 29                       | 30 |    |    |         |         |                   |  |  |
|                                            |   | _            |                          |    | -  | Ľ۵ |         | -       |                   |  |  |
| Search Reset Provincial Search Information |   |              |                          |    |    | U  |         |         |                   |  |  |

# Step 4

#### **Enroll New Student**

|   | Student Information                        |   |              |   |              |           |  |
|---|--------------------------------------------|---|--------------|---|--------------|-----------|--|
|   | Do you have an NBEN for this student?      |   | ⊖Yes ® No    | 0 |              |           |  |
|   | Last, First Middle                         |   | Smith        |   | , John       | <br>Allen |  |
|   | Date of birth                              |   | 2011-11-25   |   | (yyyy-mm-dd) |           |  |
|   | Student's Mother's Maiden Name             | 7 | White        | - | ]            |           |  |
|   | School Year                                |   | 2017-2018    |   |              |           |  |
|   | Entry Date                                 | Γ | 2017-07-10   |   | (yyyy-mm-dd) |           |  |
|   | Grade                                      |   | Kindergarten | ~ |              |           |  |
| 8 | Search Reset Provincial Search Information |   |              |   |              |           |  |
|   | Matches from Provincial Search?            |   |              |   |              |           |  |
|   |                                            |   |              |   |              |           |  |

# **Task 2: General Demographics**

- Student Identity
- Physical Address
- Mailing Address
- Additional Student Information
- Custody Information
- Student Contacts

# **Task 3: Contact Communications**

Any edits necessary to the default: Priority 1 = Mother, Priority 2 = Father & Priority 3 = Guardian?

## Task 4: Emergency/Medical

- □ General Medical Information
- □ Emergency Medical Plan
- Health Conditions
- □ Allergens

# Task 5: Program of Study

□ New Program of Study

### Task 6: Scheduling Setup (PowerSchool Live Side Scheduling Job Aid – K-8, V Aug. 17, 2015, p. 7 & 8)

- □ Next Year Grade—Remember that "0" represents Kindergarten.
- □ Schedule This Student
- Next School Indicator